①「コントロールパネル」を開きます。「PC」を選択し、右クリックしてください。

| $\leftarrow \rightarrow \checkmark \uparrow \blacksquare $ PC |   |
|---------------------------------------------------------------|---|
|                                                               |   |
| > 📌 クイック アクセス ジョン フォルダー (7)                                   | _ |
| >  OneDrive 3D オブジェクト                                         |   |
| ✓ ■ PC 3D ★ 731-775 ダウンロード                                    |   |
| > ↓ Øウン□-ド                                                    |   |
| <ul> <li>デスクトップ</li> <li>デスクトップ</li> <li>デスクトップ</li> </ul>    |   |
| → == ビクチャ<br>> == ビクチャ<br>> == ビー                             |   |
| > ■ L7A (■====================================                |   |
| → <u><u><u></u></u> □-カルディスク(C:)</u>                          |   |

②「管理」を選択し右クリックすると、「コンピューターの管理」が表示されます。

| 折りたたみ(A)                                                                                           |
|----------------------------------------------------------------------------------------------------|
| 管理(G)                                                                                              |
| スァート 入-ユーにビノ軍のする<br>ネットワーク ドライブの割り当て(N)<br>新しいウィンドウで開く(E)<br>クイック アクセスにビン留めする<br>ネットワーク ドライブの切断(C) |
| ネットワークの場所を追加する(L)<br>削除(D)<br>名前の変更(M)                                                             |
| プロパティ(R)                                                                                           |

③「サービス」を選択し、「SQL Server (NCINSTANCE2017)」が「実行中」であるかを確認してください。 「実行中」の表示が無い場合は、右クリック後プロパティを選択し、「スタートアップの種類⇒遅延開始」 を選択してください。

| 🌆 コンピューターの管理           |                              |                              |            |            |                        | -              |             | × |
|------------------------|------------------------------|------------------------------|------------|------------|------------------------|----------------|-------------|---|
| ファイル(E) 操作(A) 表示(V) /  | <ルプ( <u>H)</u>               |                              |            |            |                        |                |             |   |
| 🗢 🄿 🙍 📰 🔯 🗟            | 🛛 🖬 🕨 🖬 II ID                |                              |            |            |                        |                |             |   |
|                        | ○ サービス                       |                              |            |            |                        | 操作             |             |   |
| > 111 システム ツール         | SQL Server (NCINSTANCE2017)  | 名前 ^                         | 説明         | 状態         | スタートアップの利 ^            | サービス           |             |   |
| ✓ → サービスとアプリケーション      | == AR.                       | Secondary Logon              | 別の         | 実行中        | 手動                     | 他の操作           |             | ► |
| > 🐚 インターネット インフォメーシ    | ストレージ、データの処理と制御されたアクセ        | Secure Socket Tunneling Pr   | VPN        | 実行中        | 手動                     | SQL Server (NO | ZINSTANCE20 | 🔺 |
| 0 #-V7                 | ス、および高速なトランザクション処理を提<br>供します | Security Accounts Manager    | 209<br>WSC | 美仃甲<br>室行由 | 日期<br>白新 (遅延開始         | 他の操作           |             | • |
|                        | 10003                        | Sensor Data Service          | 各種         | ~          | 手動 (トリガー服              |                |             |   |
| > 🙀 SQL Server 構成マネージ1 |                              | Sensor Monitoring Service    | データ        |            | 手動 (トリガー開              |                |             |   |
| > G SQL Server 構成マネージ1 |                              | Sensor Service               | さまざ        |            | 手動 (トリガー開              |                |             |   |
| > 👔 SQL Server 構成マネージ1 |                              | Server                       | このコ        | 実行中        | 自動 (トリガー開              |                |             |   |
|                        |                              | Shared PC Account Manager    | Man        | <b>#C+</b> | 無効                     |                |             |   |
|                        |                              | Shell Hardware Detection     | 目朝         | 美仃里        | 日前                     |                |             |   |
|                        |                              | Smart Card Device Enumera    | 11日本       |            | 日期 (ドリカニ県<br>千新 (トリガニ明 |                |             |   |
|                        |                              | Smart Card Bernoval Policy   | 18,/2      |            | 手動(1-5/2 1歳)<br>王動     |                |             |   |
|                        |                              | SNMP トラップ                    |            |            | 手動                     |                |             |   |
|                        |                              | Software Protection          | Wind       |            | 自動 (遅延開始               |                |             |   |
|                        |                              | 🏟 Spot Verifier              | 771        |            | 手動 (トリガー開              |                |             |   |
|                        |                              | SQL Server (NCINSTANCE20     | <u> </u>   | 実行甲        | 目前                     |                |             |   |
|                        |                              | SQL Server (NCINSTANCE20     | ストレ        | 実行中        | 自動                     |                |             |   |
|                        |                              | 10) SOL Server (OBCINSTANCE4 | 7.51/      | 宝行由        | 白動                     |                |             |   |
|                        |                              | SQL Server (SQLEXPRESS)      | ストレ        | 実行甲        | 目前                     |                |             |   |
|                        |                              | SQL Server Active Directory  | Activ      | 中午市        | 無効                     |                |             |   |
|                        |                              | SOL Server CEIP service (OB  | CEIP       | 実行中        | 白動                     |                |             |   |
|                        |                              | SQL Server CEIP #-PZ (NCL.,  | SOI        | 実行中        | 白動                     |                |             |   |
|                        |                              | SQL Server VSS Writer        | Wind       | 実行中        | 自動                     |                |             |   |
|                        |                              | 🖏 SQL Server エージェント (NCIN    | ジョブ        |            | 無効                     |                |             |   |
|                        |                              | 🖏 SQL Server エージェント (NCIN    | ジョブ        |            | 無効                     |                |             |   |
|                        |                              | <                            |            |            | >                      | _              |             |   |
| < >                    | \拡張/標準/                      |                              |            |            |                        | 1              |             |   |
|                        |                              |                              |            |            |                        |                |             |   |

④経審太助の起動を確認してください。